## PASOS PARA LA SOLICITUD DE ACTIVIDADES DEPORTIVAS CONTINUADAS EN LAS CAMPAÑAS DEPORTIVAS ESCOLAR Y ESTIVAL

1. CONSULTA LA OFERTA DE ACTIVIDADES DEPORTIVAS DE LA TEMPORADA.

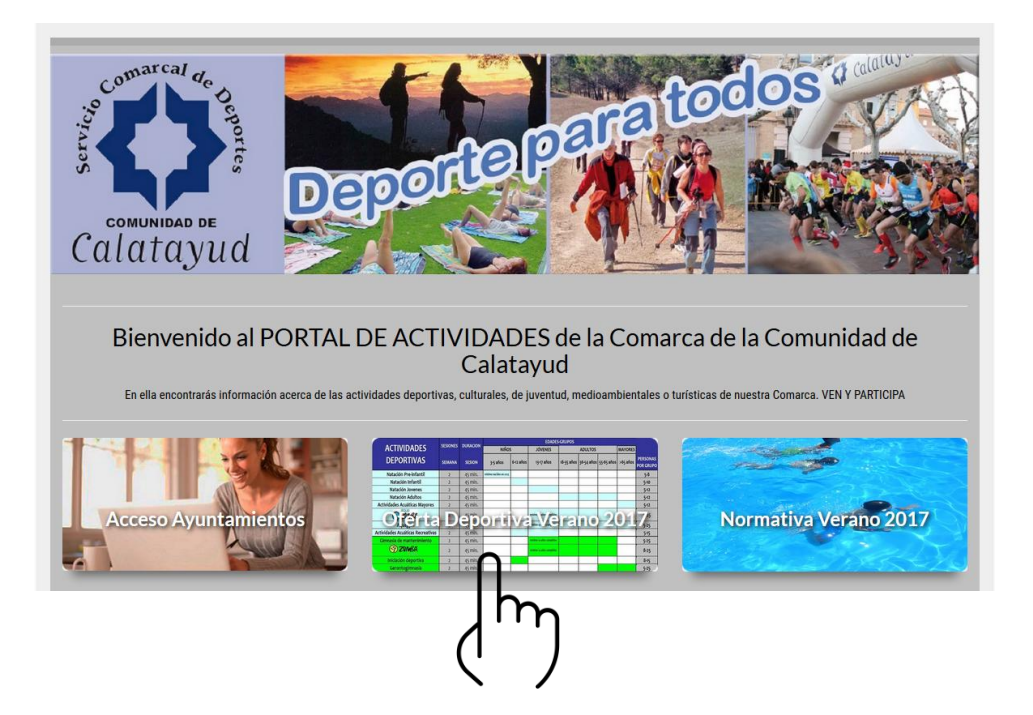

2. LEE DETENIDAMENTE LA NORMATIVA DEL SERVICIO PARA LA TEMPORADA DEPORTIVA.

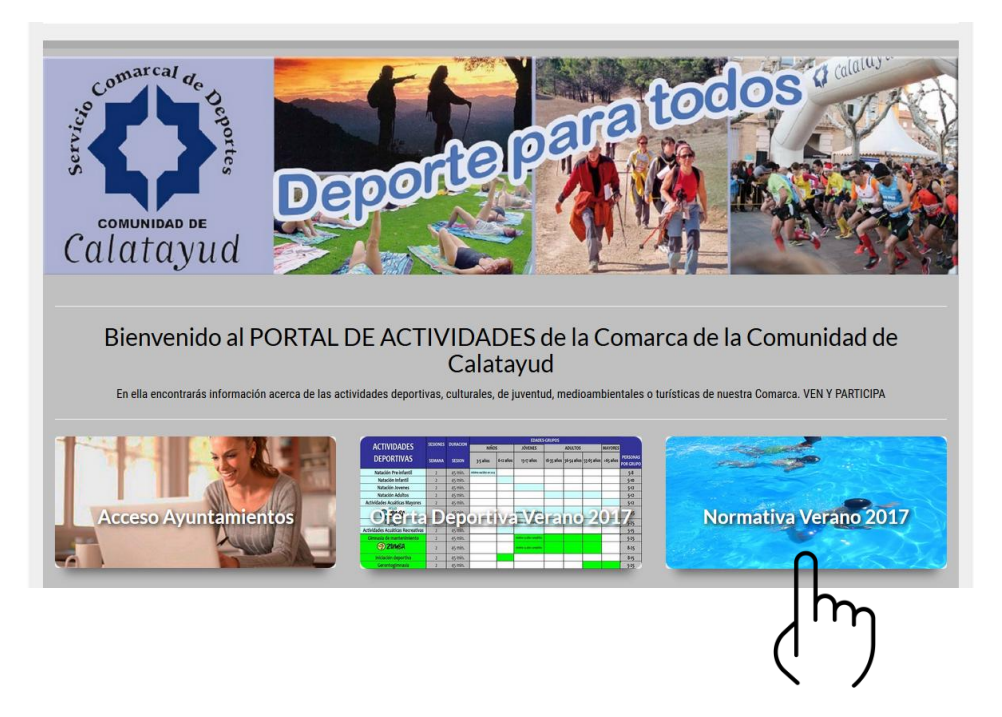

3. PARA COMENZAR CON LA INSCRIPCIÓN COMO AYUNTAMIENTO SELECCIONA EL APARTADO "ACCESO AYUNTAMIENTOS", LOGUEATE CON TU USUARIO Y CONTRASEÑA Y DALE A "VALIDAR".

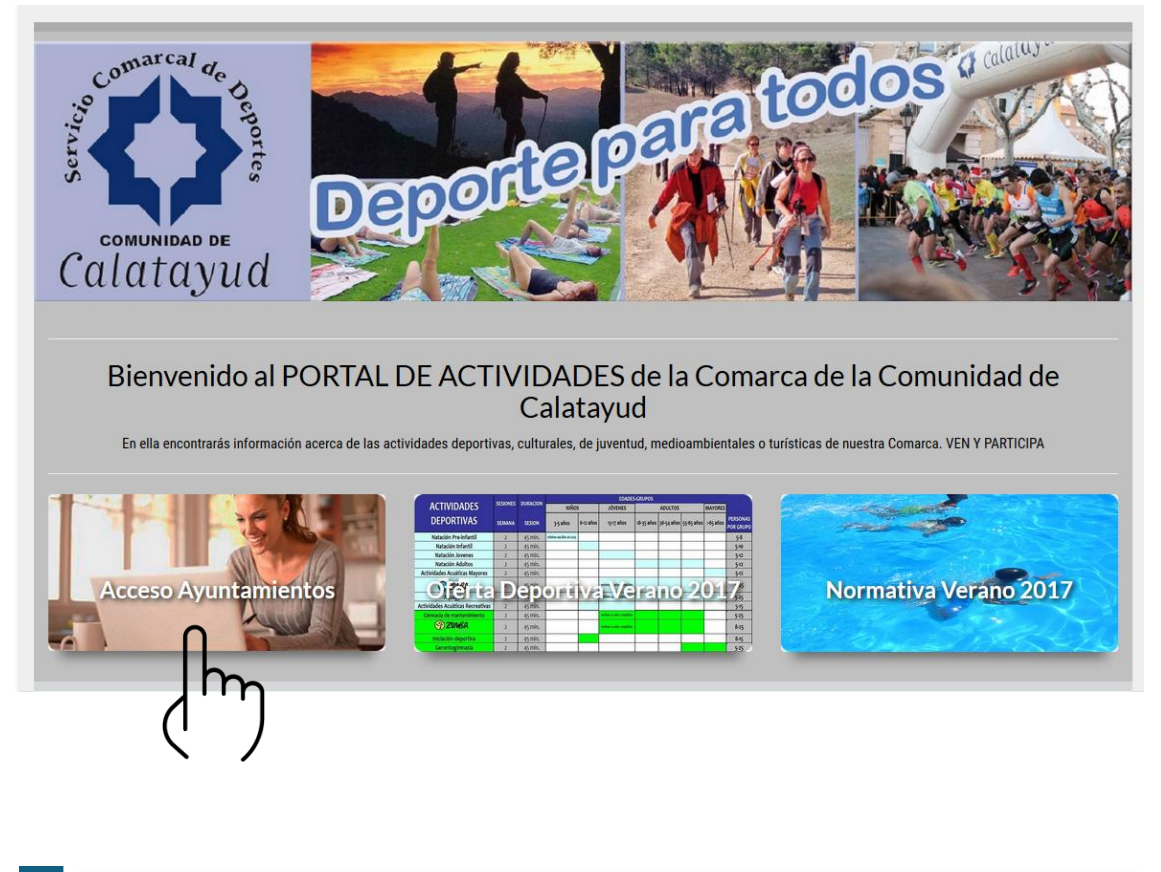

| ≡        |                   |                                  |                                     |                        |                                            |          | castellano eu          | uskera       |
|----------|-------------------|----------------------------------|-------------------------------------|------------------------|--------------------------------------------|----------|------------------------|--------------|
| <b>A</b> | <b>6</b> 3        |                                  |                                     |                        | Buscar                                     |          |                        |              |
| ÷        |                   |                                  |                                     |                        |                                            |          |                        |              |
|          |                   |                                  |                                     |                        |                                            |          |                        |              |
|          | Calatayua         |                                  |                                     |                        |                                            |          |                        |              |
|          |                   | Informacion General <del>-</del> | Actividades Deportivas <del>-</del> | Actividades Juventud - | Actividades Cultura y Turismo <del>-</del> | Noticias |                        |              |
|          | ÁREA SOCIOS       |                                  |                                     |                        |                                            |          |                        |              |
|          |                   |                                  |                                     |                        |                                            |          |                        |              |
|          | COD/DNI:          |                                  |                                     |                        |                                            |          |                        |              |
|          | PASS:             |                                  |                                     |                        |                                            |          |                        |              |
|          |                   |                                  |                                     |                        |                                            |          |                        |              |
|          | 🖹 Registrarse 🔷 0 | )lvidé mi contraseña             |                                     |                        |                                            |          | 🞝 Validar              |              |
|          |                   |                                  |                                     |                        |                                            |          | $\cap$                 | -            |
|          |                   |                                  |                                     |                        |                                            |          | Ih                     | $\mathbf{r}$ |
|          |                   |                                  |                                     |                        |                                            |          | $\Lambda^{\cdot\cdot}$ | '            |
|          |                   |                                  |                                     |                        |                                            |          | <u> </u>               |              |

4. TODAVÍA NO COMIENCES CON LAS INSCRIPCIONES. PRIMERO ENTRA EN EL APARTADO "MIS DATOS" DE LA BARRA VERTICAL IZQUIERDA.

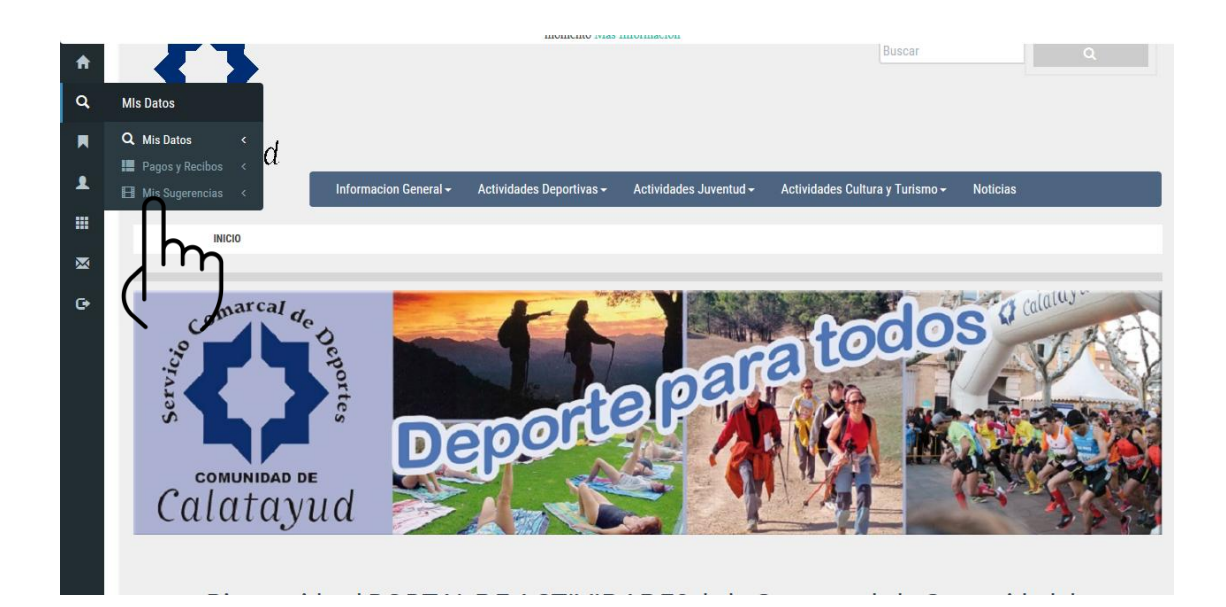

5. DALE A "EDITAR" Y CUMPLIMENTA TODOS TUS DATOS DE CONTACTO DE TU AYUNTAMIENTO PARA QUE PODAMOS LOCALIZARTE EN CASO DE NECESITARLOS. CUANDO FINALICES DALE A "GUARDAR CAMBIOS"

| ♠ Q ■ | conunidad de<br>Calatayud | Informacion General + | Actividades Deportivas <del>-</del> | Actividades Juventud + | Buscar<br>Actividades Cultura y Turismo | Q ► Noticias          |
|-------|---------------------------|-----------------------|-------------------------------------|------------------------|-----------------------------------------|-----------------------|
| •••   | MIS DATOS                 |                       |                                     |                        |                                         |                       |
| ×     |                           |                       |                                     |                        |                                         |                       |
| C.    | DENOMINACIÓN              | DOMICILIO             | POBLACIÓN                           | TELÉFONO               | TIPO                                    | + Crear nueva Sección |
|       | ABANTO                    | Pza. de la Iglesia, 1 |                                     | 976849179              | Club Principal                          | C Editar              |
|       |                           |                       |                                     |                        |                                         | راس                   |

|                 |                                               |                                  | momento mas                                | momación                          |                                             |                 |
|-----------------|-----------------------------------------------|----------------------------------|--------------------------------------------|-----------------------------------|---------------------------------------------|-----------------|
| <b>র্ল</b><br>৫ | <b>{</b> }                                    |                                  |                                            |                                   | Buscar                                      | ٩               |
|                 | Calatavid                                     |                                  |                                            |                                   |                                             |                 |
|                 | cululuyuu                                     | Informacion General <del>-</del> | Actividades Deportivas <del>-</del>        | Actividades Juventud <del>-</del> | Actividades Cultura y Turismo <del>-</del>  | Noticias        |
|                 | MIS DATOS                                     |                                  |                                            |                                   |                                             |                 |
| ×               |                                               |                                  |                                            |                                   |                                             |                 |
| œ               | Los campos mai                                | rcados con * soi                 | n obligatorios                             |                                   |                                             |                 |
|                 | *DENOMINACIÓN:                                | ABANTO                           |                                            |                                   |                                             |                 |
|                 | CIF:                                          | Dni                              |                                            |                                   |                                             |                 |
|                 | *PROVINCIA:                                   | -Elija su Provincia              |                                            |                                   |                                             | *               |
|                 | *MUNICIPIO:                                   |                                  |                                            |                                   |                                             | **              |
|                 | *LOCALIDAD:                                   |                                  |                                            |                                   |                                             | *               |
|                 | DOMICILIO:                                    | CALLE V                          | a. de la Iglesia, 1                        |                                   |                                             |                 |
|                 | C.P.:                                         | 50375                            |                                            |                                   |                                             |                 |
|                 | PÁGINA WEB:                                   |                                  |                                            |                                   |                                             |                 |
|                 | *TELÉFONO:                                    | 976849179                        |                                            |                                   |                                             |                 |
| Q               | *EMAIL:                                       |                                  |                                            |                                   |                                             |                 |
|                 | EAV-                                          |                                  |                                            |                                   |                                             |                 |
|                 | FAA.                                          |                                  |                                            |                                   |                                             |                 |
|                 | *CLAVE:                                       | JVCTA317                         |                                            |                                   |                                             |                 |
| ×               | NOM. REPRESENTANTE:                           |                                  |                                            |                                   |                                             |                 |
| e               | APE. REPRESENTANTE:                           |                                  |                                            |                                   |                                             |                 |
|                 | DNI REPRESENTANTE:                            | Dni                              |                                            |                                   |                                             |                 |
|                 | CARGO REPRESENTANTE:                          |                                  |                                            |                                   |                                             |                 |
|                 | TEL. REPRESENTANTE:                           |                                  |                                            |                                   |                                             |                 |
|                 | EMAIL REPRESENTANTE:                          |                                  |                                            |                                   |                                             |                 |
|                 |                                               |                                  |                                            |                                   |                                             |                 |
|                 | Volver                                        |                                  |                                            |                                   |                                             | Guardar Cambios |
|                 |                                               |                                  |                                            |                                   |                                             |                 |
|                 | Comarca de la Comunidad (<br>Pza: Comunidad 1 | de Calatayud                     | Servicio Comarcal de D<br>Pza: Comunidad 1 | eportes                           | Aviso Legal<br>Pol <b>e</b> tica de cookies |                 |
|                 |                                               |                                  |                                            |                                   |                                             | <u> </u>        |
|                 |                                               |                                  |                                            |                                   |                                             | ֈՠ              |
|                 |                                               |                                  |                                            |                                   |                                             | ( )             |
|                 |                                               |                                  |                                            |                                   |                                             |                 |
|                 |                                               |                                  |                                            |                                   |                                             |                 |

6. UNA VEZ INTRODUCIDOS TUS DATOS COMO AYUNTAMIENTO, VAMOS A COMENZAR CON LA INSCRIPCIÓN DE UN USUARIO. SELECCIONA EL APARTADO "MIS ALUMNOS" EN LA BARRA VERTICAL IZQUIERDA.

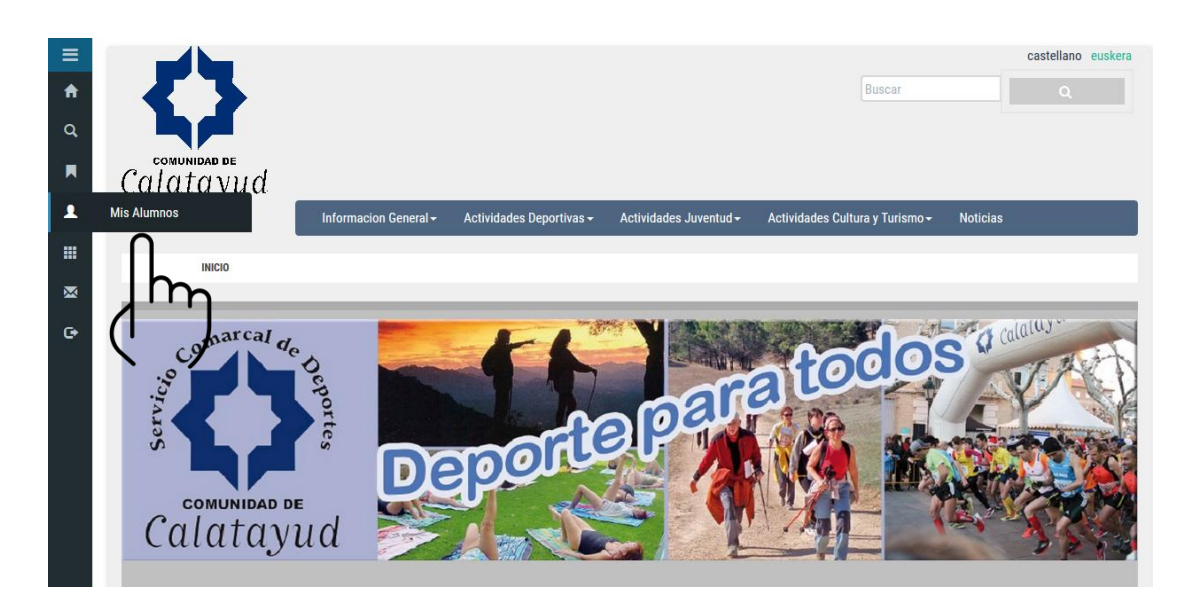

7. SELECCIONA AÑADIR ALUMNO/A, RELLENA SUS DATOS Y DALE A "ENVIAR".

| ≡ |                     |                                  |                                     |                                   |                                            | castellano euskera        |
|---|---------------------|----------------------------------|-------------------------------------|-----------------------------------|--------------------------------------------|---------------------------|
| A | 53                  |                                  |                                     |                                   | Buscar                                     | Q                         |
| Q |                     |                                  |                                     |                                   |                                            |                           |
|   | Calatavud           |                                  |                                     |                                   |                                            |                           |
|   |                     | Informacion General <del>-</del> | Actividades Deportivas <del>-</del> | Actividades Juventud <del>-</del> | Actividades Cultura y Turismo <del>-</del> | Noticias                  |
|   | MIS ALUMNOS         |                                  |                                     |                                   |                                            |                           |
| × |                     |                                  |                                     |                                   |                                            |                           |
| œ |                     | Introduzca te                    | exto HTML libre para explicar t     | funcionamiento de la página,      | dar instrucciones,                         |                           |
|   | LISTA DE ALU        | JMNOS/AS                         |                                     |                                   |                                            |                           |
|   | Seleccione inicial: |                                  |                                     |                                   |                                            |                           |
|   | Todos               |                                  |                                     |                                   |                                            | <b>*</b>                  |
|   |                     |                                  |                                     |                                   |                                            |                           |
|   |                     |                                  |                                     |                                   | 🖨 Listas para in                           | nprimir 🕂 Añadir alumno/a |
|   |                     |                                  |                                     |                                   |                                            | رال                       |

| =<br>↑<br>α | conunidad de<br>Calatayud |                       |                                     |                        | Buscar                                     | castellano euskera<br>Q |
|-------------|---------------------------|-----------------------|-------------------------------------|------------------------|--------------------------------------------|-------------------------|
|             | -                         | Informacion General - | Actividades Deportivas <del>-</del> | Actividades Juventud + | Actividades Cultura y Turismo <del>-</del> | Noticias                |
|             |                           |                       |                                     |                        |                                            |                         |
|             | MIS ALUMNOS               |                       |                                     |                        |                                            |                         |
| <u></u>     |                           |                       |                                     |                        |                                            |                         |
| œ           | *NOMBRE:                  |                       |                                     |                        |                                            |                         |
|             | *APELLIDOS:               |                       |                                     |                        |                                            |                         |
|             | SEX0:                     | Hombre                |                                     |                        |                                            | •                       |
|             |                           | add mark to see       |                                     |                        |                                            |                         |
|             | "FECHA DE NACIMIENTO:     | dd/mm/yyyy            |                                     |                        |                                            |                         |
|             | DNI:                      | Dni                   |                                     |                        |                                            |                         |
|             | NACIONALIDAD:             |                       |                                     |                        |                                            |                         |

8. UNA VEZ ENVIADA LA INSCRIPCIÓN, VERÁS EN EL APARTADO "MIS ALUMNOS" QUE HA SIDO DADO DE ALTA EN LA BASE DE DATOS.

AHORA SOLO TIENES QUE DARLE EN ESE ALUMNO A "ACCIONES" Y DESPUES A "INSCRIBIR". SEGÚN LA EDAD DEL USUARIO PODRÁS VER LAS POSIBLES ACTIVIDADES A SELECCIONAR. ELIGE Y DALE A "ALTA".

EN CASO DE QUE SE QUIERA MODIFICAR LA INSCRIPCIÓN PODRÁS DARLE A "EDITAR".

|                                        | inicial:                 |              |               |              |                   |        |          |                       |                                            |            |  |
|----------------------------------------|--------------------------|--------------|---------------|--------------|-------------------|--------|----------|-----------------------|--------------------------------------------|------------|--|
| Todos                                  |                          |              |               |              |                   |        |          |                       |                                            |            |  |
|                                        |                          |              |               |              |                   |        | 🛱 Listas | para impr             | imir 🕇                                     | Añadir alu |  |
| _                                      |                          |              |               |              |                   | _      | _        | _                     | _                                          |            |  |
| CODIGO                                 | NOMBRE                   |              | F.NAC         | CURSO        |                   |        | ACCIO    | NES                   |                                            |            |  |
| W00164                                 | ALONSO GUAJARDO, NATALIA |              | 29/03/2011    | NATACIÓN INF |                   | Pagado |          | Acciones-             |                                            |            |  |
| W00165                                 | ALONSO GUAJARDO, DAVID   |              | 17/01/2013    |              |                   |        |          | Detalles<br>Inscribir |                                            |            |  |
| W00167                                 | ARCOS MONGE, JOEL        |              | 18/04/2012    |              |                   |        |          | Edit                  | t <mark>ar</mark><br>Acciones <del>-</del> |            |  |
|                                        |                          |              |               |              |                   |        |          |                       |                                            |            |  |
| DENOMIN                                | ACIÓN                    | PERIODO      | DÍAS          | HORARIO      | EDAD              | CUPO   | OCUP     | L.ESP                 | ALTA                                       |            |  |
| ACTIVIDADES ACUATICAS RECREATIVAS 6-12 |                          | JULIO-AGOSTO | 2 DIAS SEMANA | SIN DEFINIR  | Entre 6 - 17 **** | 999    | 0        | 0                     |                                            | Alta       |  |
|                                        |                          |              |               |              |                   |        |          |                       |                                            |            |  |

HECHO ESTE PASO, TE PASA A LA SIGUIENTE PANTALLA EN LA QUE SE VE RESUMIDA LA INSCRIPCIÓN Y EN LA QUE UNICAMENTE DEBERÁS MARCAR CON UN "CLICK" EN LA PARTE INFERIOR DE LA PANTALLA QUE ACEPTAS EL CONSENTIMIENTO INFORMADO QUE SE DETALLA Y NUEVAMENTE DARLE A "ALTA" PARA FINALIZAR LA INSRIPCIÓN A LA ACTIVIDAD.

NOTA: RECUERDA QUE LA INSCRIPCIÓN A LAS DIFERENTES ACTIVIDADES DEPORTIVAS OFERTADAS SOLO SERÁ POSIBLE SI CUMPLES CON LOS REQUISITOS (EDAD MÍNIMA, FECHA DE ALTA, PLAZAS DISPONIBLES, ETC.)

9. UNA VEZ ENVIADA LA INSCRIPCIÓN, VE AL APARTADO "MIS CURSOS" EN LA BARRA VERTICAL IZQUIERDA Y COMPROBARÁS QUE HA SIDO DADO DE ALTA. PODRÁS COMPROBARLO EN LA ACTIVIDAD SELECCIONADA DENTRO DEL APARTADO "OCUPADO" Y VER EL DETALLE DE ALUMNOS EN "INSCRITOS"

| ≡<br>♠<br>੨ | $\diamond$                                                                                                    | •           |                  |                          |                                      |                       |                      | В                | uscar                  | castellano euskera |  |  |
|-------------|----------------------------------------------------------------------------------------------------|-------------|------------------|--------------------------|--------------------------------------|-----------------------|----------------------|------------------|------------------------|--------------------|--|--|
| 1           | Mis Cursos                                                                                                    | nd<br>sos   | Informacion G    | eneral <del>-</del> Acti | ividades Deportivas + Acti           | ividades Juventi      | ud <del> -</del> Act | ividades Cultura | y Turismo <del>-</del> | Noticias           |  |  |
| ₹           | Introduzca texto HTML libre para explicar funcionamiento de la página, dar instrucciones,<br>i Las actividades rojo no tienen plazas en la actualidad |             |                  |                          |                                      |                       |                      |                  |                        |                    |  |  |
|             | DENOMINACIÓN                                                                                                    | PERIODO     | DIAS             | HORARIO                  | ACTIVIDAD                            | EDAD                  | CUPO                 | OCUPADO          | L.ESP                  | ACCIONES           |  |  |
|             | 16AAREAY0102                                                                                                    | SIN DEFINIR | 2 DIAS<br>SEMANA | SIN DEFINIR              | ACTIVIDADES ACUATICAS<br>RECREATIVAS | Entre 13 y<br>17 años | 15                   | 0                | 1                      | Inscribir          |  |  |
|             | 16AAREAY0101                                                                                                    | SIN DEFINIR | 2 DIAS<br>SEMANA | SIN DEFINIR              | ACTIVIDADES ACUATICAS<br>RECREATIVAS | Entre 6 y 12<br>años  | 15                   | 0                | 1                      | Inscribir          |  |  |
|             | 16AQUAAY0105                                                                                                    | SIN DEFINIR | 2 DIAS<br>SEMANA | SIN DEFINIR              | AQUAGYM                              | De 66 en<br>adelante  | 25                   | 0                | 1                      | Inscribir          |  |  |
|             | 16AQUAAY0101                                                                                                    | SIN DEFINIR | 2 DIAS<br>SEMANA | SIN DEFINIR              | AQUAGYM                              | Entre 14 y<br>17 años | 25                   | 0                | 1                      | Inscribir          |  |  |
|             | 16AQUAAY0102                                                                                                    | SIN DEFINIR | 2 DIAS<br>SEMANA | SIN DEFINIR              | AQUAGYM                              | Entre 18 y<br>35 años | 25                   | ֳ<br>∫hר         | רי                     | Inscritos          |  |  |
| hs omes     | a es/sdccc/cursoscola.nbn                                                                                                    |             |                  |                          |                                      |                       |                      | (1               | ·)                     | Шесный             |  |  |

10. SI DESEAS DAR DE ALTA EN OTRA ACTIVIDAD DEPORTIVA A ESE MISMO USUARIO, DEBERÁS REPETIR EL PROCESO VOLVIENDO AL APARTADO "MIS ALUMNOS" Y SELECCIONANDO EL USUARIO INTERESADO, DÁNDOLE DE NUEVO A "ACCIONES" Y DESPUES A "INSCRIBIR" PARA SELECCIONAR "ALTA" EN LA NUEVA ACTIVIDAD. UNA VEZ HECHO ESTO, VERÁS EN EL APARTADO "MIS ALUMNOS" QUE ESE USUARIO ESTÁ INSCRITO A TANTAS ACTIVIDADES COMO HAYA SIDO APUNTADO.

| Seleccione                        | inicial:                                                     |                                          |                                 |                                           |
|-----------------------------------|--------------------------------------------------------------|------------------------------------------|---------------------------------|-------------------------------------------|
| Todos                             |                                                              |                                          |                                 |                                           |
|                                   |                                                              |                                          |                                 |                                           |
|                                   |                                                              |                                          |                                 | 🖨 Listas para imprimir 🕂 Añadir a         |
| _                                 |                                                              |                                          |                                 |                                           |
| CODIGO                            | NOMBRE                                                       | F.NAC                                    | CURSO                           | ACCIONES                                  |
| CODIGO<br>W00164                  | NOMBRE<br>ALONSO GUAJARDO, NATALIA                           | <b>F.NAC</b><br>29/03/2011               | CURSO<br>Natación Infantil 6-12 | Pagado Acciones-                          |
| CODIGO<br>W00164<br>W00165        | NOMBRE<br>ALONSO GUAJARDO, NATALIA<br>ALONSO GUAJARDO, DAVID | F.NAC<br>29/03/2011<br>17/01/2013        | CURSO<br>Natación Infantil 6-12 | Pagado Acciones-<br>Detalles              |
| <b>CODIGO</b><br>W00164<br>W00165 | NOMBRE<br>ALONSO GUAJARDO, NATALIA<br>ALONSO GUAJARDO, DAVID | <b>F.NAC</b><br>29/03/2011<br>17/01/2013 | CURSO<br>Natación Infantil 6-12 | Pagado Acciones-<br>Detalles<br>Inscribir |

11. SI CONSIDERAS QUE EL GRUPO YA ESTA CERRADO Y QUIERES FORMALIZAR LA INSCRIPCIÓN AL SERVICIO COMARCAL DE DEPORTES, DEBERÁS DARLE AL BOTON "SOLICITAR" EN CADA UNA DE LAS ACTIVIDADES QUE DESEES.

| п<br>Q<br>П |              | TIPO: To         | odos             |             |                                         |                      |               |          |       |            |                       |
|-------------|--------------|------------------|------------------|-------------|-----------------------------------------|----------------------|---------------|----------|-------|------------|-----------------------|
|             |              |                  |                  |             | <b>i</b> Fecha tope para soli           | citud de curs        | os: 14/06/20  | 17 14:00 |       |            |                       |
|             |              |                  |                  |             | i Las actividades rojo                  | no tienen pl         | azas en la ao | tualidad |       |            |                       |
| ×           | DENOMINACIÓN | PERIODO          | DIAS             | HORARIO     | ACTIVIDAD                               | EDAD                 | CUPO          | OCUPADO  | L.ESP | SOLICITADO | ACCIONES              |
| œ           | 16AAREAY0101 | JULIO-<br>AGOSTO | 2 DIAS<br>Semana | SIN DEFINIR | ACTIVIDADES<br>ACUATICAS<br>RECREATIVAS | Entre 6 y<br>17 años | 999           | 0        | 1     | No         | Solicitar             |
|             | 16AQUAAY0101 | JULIO-<br>AGOSTO | 2 DIAS<br>Semana | SIN DEFINIR | AQUAGYM                                 | De 14 en<br>adelante | 999           | 0        | 1     | No         | olicitar<br>inscribir |

12. UNA VEZ SOLICITADO, DEBERÁS CUMPLIMENTAR LOS CAMPOS "TURNO", "INSTALACIÓN" Y SI LO CONSIDERAS OPORTUNO "COMENTARIOS ADICIONALES", QUE APARECEN EN LA SIGUIENTE PANTALLA. UNA VEZ HECHO ESTO, DALE A "CONFIRMAR"

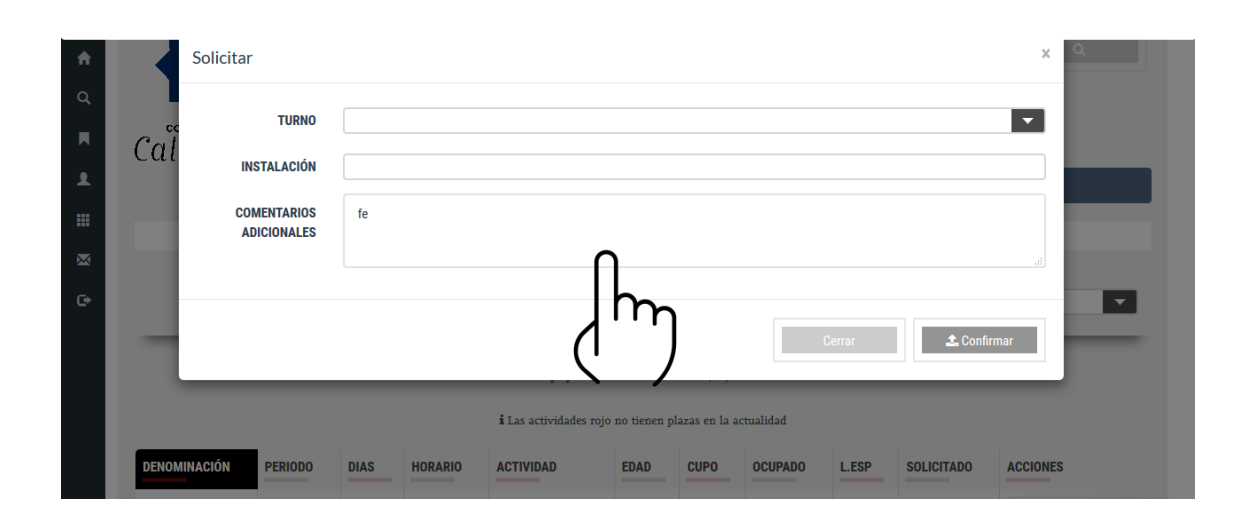

TRAS CONFIRMAR EL GRUPO, VERÁS QUE SU ESTADO CAMBIA A "SI" EN LA COLUMNA SOLICITADO. PODRAS VER EL ESTADO DE TODOS LOS CURSOS EN ESA MISMA COLUMNA O SELECCIONANDO DENTRO DEL DESPLEGABLE "TIPO"

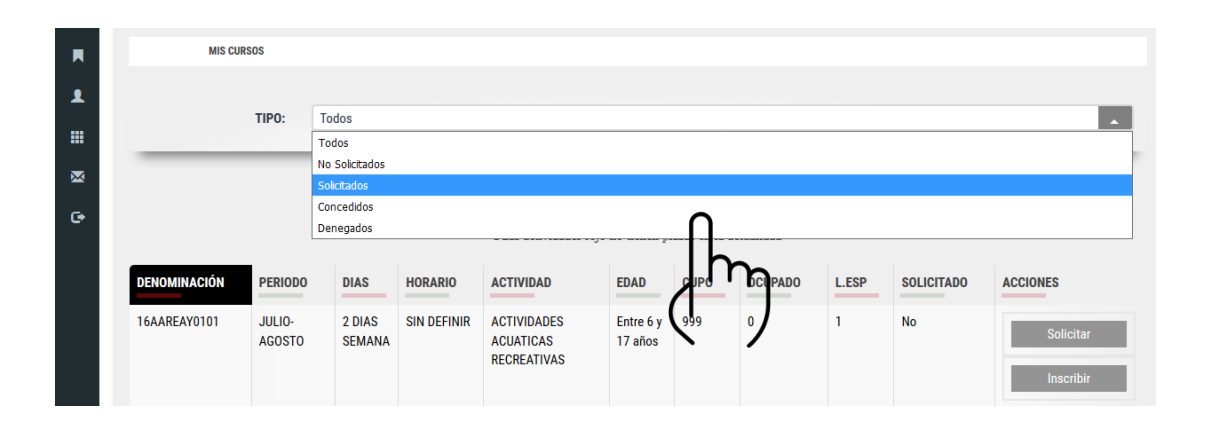

NOTA: RECUERDA QUE LA INSCRIPCIÓN/SOLICITUD DE UN GRUPO SE HARÁ EFECTIVA UNICAMENTE CUANDO REALICES ESTE PASO DE "SOLICITUD" AL SERVICIO COMARCAL DE DEPORTES. DEBERÁS CERCIORARTE EN TODO MOMENTO SI EL GRUPO HA SIDO SOLICITADO O NO SOLICITADO. UNA VEZ RECIBIDO POR EL SERVICIO COMARCAL DE DEPORTES, EL ESTADO PASARÁ A CONCEDIDO O DENEGADO, ATENDIENDO A LA NORMATIVA DE LA CAMPAÑA DEPORTIVA. RECUERDA QUE DEBERÁS SOLICITAR ACTIVIDAD POR ACTIVIDAD.

- 13. UNA VEZ SOLICITADA Y CONCEDIDA UNA ACTIVIDAD, SE PODRÁN REALIZAR TODAS LAS ALTAS DE MANERA AUTOMÁTICA HASTA QUE SE CUMPLA EL RATIO MÁXIMO PROFESOR ALUMNO DE LA ACTIVIDAD EN CUESTIÓN.
- 14. SI SE QUIERE SOLICITAR UN ALTA UNA VEZ ALCANZADO EL RATIO MÁXIMO (CUPO), SE REALIZARÁ COMO "ALTA EN LISTA DE ESPERA" DESDE EL APARTADO "MIS CURSOS" Y LA OPCION "INSCRIBIR". LAS ACTIVIDADES CON CUPO LLENO SALDRÁN EN COLOR ROJO.

| 17TPATIAY041 | OCTUBRE A<br>MAYO | SIN<br>DEFINIR | SIN DEFINIR | PATINAJE        | Entre 5 y<br>12 años  | 12 | 11    | 1 | Concedido | Cancelar<br>Inscritos<br>Inscribir |
|--------------|-------------------|----------------|-------------|-----------------|-----------------------|----|-------|---|-----------|------------------------------------|
| 17TPATIAY042 | OCTUBRE A<br>MAYO | SIN<br>DEFINIR | SIN DEFINIR | PATINAJE        | Entre 13 y<br>17 años | 12 | 0     | 1 | No        | Solicitar<br>Inscribir             |
| 17TPILAAY041 | OCTUBRE A<br>MAYO | SIN<br>DEFINIR | SIN DEFINIR | PILATES         | De 14 en<br>adelante  | 15 | LLENO | 1 | Concedido | Cancelar<br>Inscritos<br>Inscribir |
| 17TPSICAY041 | OCTUBRE A<br>MAYO | SIN<br>DEFINIR | SIN DEFINIR | PSICOMOTRICIDAD | Entre 3 y<br>5 años   | 15 | 7     | 1 | Concedido | Cancela                            |

UNA VEZ SE HA DADA A LA OPCIÓN INSCRIBIR, SALDRÁ EL LISTADO DE TODOS LOS ALMUNOS EN COLOR ROJO, PUDIENDO SELECCIONAR LA OPCIÓN "ALTA EN LISTA DE ESPERA".

TODAS LAS ALTAS EN LISTA DE ESPERA SERÁN AUTORIZADAS O DENEGADAS UNA A UNA DESDE EL SERVICIO COMARCAL DE DEPORTES. SIN RESPUESTA AFIRMATIVA A LA SOLICITUD DE ALTA EN LISTA DE ESPERA, EL USUARIO NO PODRÁ PARTICIPAR EN LA ACTIVIDAD. NO SE PERMITIRÁ NINGÚN ALTA FUERA DEL PERIODO HABILITADO PARA ELLO, IMPOSIBILITANDO LA WEB EL PROCESO DE INSCRIPCIÓN.